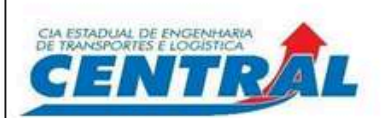

Código: POP-CENTRAL-029

# Procedimento Padrão para Resposta das Áreas às Demandas do SIAUD-RJ

Órgão gestor: AUD Nº Processo: SEI-100006/000361/2025 Tipo: POP - Padrão de Procedimento Processo: Controle Interno Órgão aprovador: DIREXE Data de aprovação: 13/05/2025 Versão: 1.0 Status: Ativo

NP-2

#### 1. OBJETIVO

Estabelecer as responsabilidades e rotinas das áreas envolvidas para responder às <u>demandas da Controladoria Geral do Estado do Rio</u> <u>de Janeiro - CGE-RJ</u>, referentes a questionários e/ou ao fornecimento de informações para atualização da situação das recomendações/determinações contidas no <u>SIAUDI-RJ</u> (Sistema de Auditoria do CGE-RJ).

#### 2. APLICAÇÃO E ABRANGÊNCIA

As ações ou etapas aqui dispostas aplicam-se a todo o corpo de colaboradores da CENTRAL que tenham relação com o objetivo deste procedimento.

#### 3. DOCUMENTOS DE REFERÊNCIA E COMPLEMENTARES

- Lei estadual nº 7.989, de 14 de junho de 2018;
- Decreto Estadual nº 48.329, de 24 janeiro de 2023;
- Resolução CGE-RJ nº 187, de 31 de janeiro de 2023
- Portaria AGE-RJ nº 9, de 2 de fevereiro de 2023;
- Portaria AGE-RJ nº 20, de 3 de abril de 2024;
- Portaria AGE-RJ nº 21, de 8 de abril de 2024;
- Portaria AGE-RJ nº 27, de 29 de janeiro de 2025; e
- SIAUDI-RJ Manual Simplificado do Auditado.

#### 4. DEFINIÇÕES

a) **Monitoramento:** é o processo por meio do qual a Auditoria Interna analisa as medidas adotadas pela entidade com foco na implementação das condutas prescritas nas recomendações/determinações emitidas contra ela. Este processo é realizado através do Sistema de Auditoria do Estado do Rio de Janeiro – SIAUDI-RJ.

b) **Unidades funcionais envolvidas:** setores da CENTRAL, conforme competências estabelecidas pelo Regimento Interno, responsáveis pela geração e fornecimento de respostas e de evidências comprobatórias das ações praticadas na perseguição da implementação das condutas prescritas em recomendações/determinações dispostas no SIAUDI-RJ.

c) Auditoria Interna: é a equipe de auditoria, integrante da estrutura da CENTRAL e do sistema de controle interno do estado do Rio de Janeiro, responsável por mensurar a evolução das medidas adotadas pela entidade referente à implementação das condutas prescritas em recomendações/determinações dispostas no SIAUDI-RJ.

d) **SIAUDI-RJ:** sistema eletrônico, instituído e mantido pela Auditoria Geral do Estado do Rio de Janeiro (AGE-RJ), para: i) emissão de questionários; e ii) apoio ao planejamento, execução e monitoramento de auditorias, além de comunicar e acompanhar as recomendações/determinações e documentos, emitidos pelos órgãos de controle, disponível no endereço <u>https://siaudi.cge.rj.gov.br/login</u>.

e) **Respostas**: fornecimento de informações textuais, concisas e objetivas, para alimentação do SIAUDI-RJ, referentes ao objeto de cada uma das recomendações/determinações dispostas no SIAUDI-RJ.

f) Evidências comprobatórias: documentos que sustentem, demonstrando a veracidade das respostas fornecidas pelas áreas, as providências adotas com vistas à implementação das condutas prescritas em recomendações/determinações dispostas no SIAUDI-RJ.

g) Follow-up: módulo integrante do SIAUDI-RJ, voltado para o armazenamento e apresentação da evolução da situação das condutas prescritas em recomendações/determinações, proferidas pela AGE-RJ e ou pelo controle externo, para possibilitar o acompanhamento, controle de prazos e de benefícios obtidos com a implementação de cada conduta.

h) **Questionário**: módulo específico do SIAUDI-RJ contendo perguntas, realizadas periodicamente e por intermédio do SIAUDI-RJ, como forma de medir a maturidade dos controles da CENTRAL nos temas de Avaliação Contábil (Diretas e Indiretas), COSO (avaliação de controles internos), COSO (controles internos para bens móveis), Nominata (rol de responsáveis), PPA e LOA (acompanhamento, execução e descentralização) e outros que venham a ser adicionados.

i) Usuários: empregados da CENTRAL lotados nas unidades funcionais envolvidas capazes de acessar o SIAUDI-RJ através do perfil de acesso denominado "Auditado - Item", conforme o **Manual de Solicitação** de usuários (<u>https://rci.cge.rj.gov.br/uploads/short-url/9eHLrARbQHX1rf781yMvIVeRyEJ.pdf</u>).

j) **Cadastro:** empregados que serão cadastrados para acesso ao SIAUDI-RJ através do perfil denominado "auditado" (ordenador ou por delegação, possui acesso completo, podendo realizar ações como inclusão, alteração e exclusão) ou do perfil "auditado item" (acesso restrito a funções com visualização de recomendações/determinações delegadas).

k) **Reunião de alinhamento**: reunião entre AUD e as unidades funcionais para analisar se as ações implementadas para regularização das recomendações/determinações estão convergentes àquilo exigido no SIAUDI-RJ, bem como se as justificativas são claras e adequadas.

#### 5. UNIDADES FUNCIONAIS ENVOLVIDAS

- a) Diretoria Presidência PRESI
- b) Auditoria Interna AUD
- c) Assessoria Técnica e Administrativa ASSTAD
- d) Assessoria de Governança, Risco e Compliance ASSGER
- e) Superintendência de Planejamento e Orçamento SUPLAN
- f) Superintendência de Finanças SUPFIC
- g) Superintendência Administrativa SUPADM
- h) Superintendência de Gestão Patrimonial SUPAT
- i) Superintendência de Gestão de Pessoas- SUPGEP

#### 6. DESCRIÇÃO DAS ETAPAS

### <u>FLUXO I – FLUXO DE ATENDIMENTO E RESPOSTA AO SIAUD PELAS ÁREAS DEMANDADAS</u> <u>PELA AUDITORIA INTERNA</u>

| PASSO | RESPONSÁVEL | AÇÃO A SER TOMADA                                                                                                    |
|-------|-------------|----------------------------------------------------------------------------------------------------|
| 01    | AUD         | a) <u>Verificar regularmente o SIAUDI-RJ</u> : A Auditoria Interna deverá monitoriar o sistema SIAUDI-RJ com frequência para verificar se a CGE-RJ enviou novas recomendações, determinações ou questionários.                                                                                                    |
|       |             | <b>b)</b> Encaminhar processo no SEL para cada nova demanda: Sempre que uma nova solicitação (recomendação, determinação ou questionário) for encontrada no SIAUDI-RJ, a Auditoria Interna deverá encaminhar a demanda em um processo eletrônico SEI. Isto serve para organizar as informações e acompanhar o andamento da resposta dentro da CENTRAL. |
|       |             | c) <u>Analisar e dividir as demandas por área responsável</u> : As recomendações, determinações ou questionários encontrados devem ser analisados para identificar quais áreas da CENTRAL são responsáveis por realizar as ações ou responder às perguntas.                                                                                            |
|       |             | d) <u>Elaborar uma planilha com todas as demandas:</u> Uma planilha deve ser criada com todas as solicitações identificadas, separando-as por setor responsável. No caso de                                                                                                    |

|    |                                                                 | questionários, a planilha deve mostrar claramente as perguntas que cada setor precisa responder. Depois, o processo do SEI deve ser enviado para os setores responsáveis, indicando exatamente onde (no "índice" do processo) está a planilha que cada um deve preencher.                                                                                                    |
|----|-----------------------------------------------------------------|----------------------------------------------------------------------------------------------------|
|    |                                                                 | <u>e) Enviar a solicitação com prazo para as áreas:</u> A solicitação, formalizada via processo administrativo no SEI, deve ser enviada às áreas responsáveis com um prazo de resposta <u>não superior a 10 dias.</u> Será permitida uma <u>única prorrogação</u> desse prazo, por igual período, desde que a área necessite de mais tempo e apresente uma justificativa para tal, dentro do prazo inicialmente estabelecido.                                 |
| 02 | SETORES<br>ENVOLVIDOS                                           | a) Receber o processo via SEI.                                                                                                    |
|    | (ASSTAD,<br>ASSGER,<br>SUPLAN SUPEIC                            | VERIFICAÇÃO DO ASSUNTO E DO PRAZO                                                                                                    |
|    | SUPLAN, SUPFIC,<br>SUPADM, SUPAT,<br>SUPGEP, dentre<br>outros.) | <ul> <li><u>Se o assunto for sobre recomendações e/ou determinações:</u> Siga as instruções detalhadas nos itens 1 a 6 - ORIENTAÇÕES PARA RESPONDER ÀS RECOMENDAÇÕES/DETERMINAÇÕES DO SIAUD, observando estritamente o prazo indicado;</li> <li><u>Se o assunto for sobre questionário:</u> Siga as instruções detalhadas nos itens 7 a 10 - ORIENTAÇÕES PARA RESPONDER AOS QUESTIONÁRIOS DO SIAUD, garantindo o cumprimento do prazo de resposta.</li> </ul> |
|    |                                                                 | <u>ORIENTAÇÕES PARA RESPONDER ÀS</u>                                                                                                    |
|    |                                                                 | <u>RECOMENDAÇÕES/DETERMINAÇÕES DO SIAUD</u>                                                                                                    |
|    |                                                                 | <u>Observação Importante:</u> Atente rigorosamente ao prazo estabelecido para responder às recomendações/determinações. Caso necessite de mais tempo, <u>solicite a prorrogação, dentro do prazo original, à Auditoria Interna</u> , apresentando justificativa detalhada para a extensão do prazo. A prorrogação poderá ser concedida <u>apenas uma vez</u> e por período igual ao prazo original, mediante aprovação da justificativa.                      |
|    |                                                                 | 1) Acessar o SIAUDI-RJ, no módulo "Follow-up", para conhecer e acompanhar o histórico das respostas fornecidas pela instituição para cada recomendação/determinação, incluindo as eventuais réplicas da CGE-RJ.                                                                                                    |
|    |                                                                 | 2) <b>Produzir</b> resposta individualizada para cada recomendação/determinação, de forma clara, concisa, organizada, explicativa e devidamente referenciada quanto à evolução do cumprimento.                                                                                                    |
|    |                                                                 | 3) Carregar cada resposta na planilha disponibilizada e salvar a versão preliminar.                                                                                                    |
|    |                                                                 | 4) Dirigir-se à unidade de auditoria interna (AUD) para reunião de alinhamento,<br>munido da planilha com as respostas preliminares e os respectivos documentos<br>comprobatórios, visando alinhar as informações ao requerido no SIAUDI-RJ e avaliar<br>a clareza e a adequação das justificativas.                                                                                                    |
|    |                                                                 | 5) <b>Readequar</b> , se necessário, as respostas às recomendações/determinações com base nos apontamentos da reunião de alinhamento e <b>atualizar</b> a planilha com a versão final.                                                                                                    |
|    |                                                                 | 6) <b>Transformar</b> , quando houver documentos comprobatórios, os arquivos para o formato <b>.pdf</b> , exclusivamente.                                                                                                    |
|    |                                                                 | <u>OBSERVAÇÃO:</u> A inserção de documentos comprobatórios no SEI deverá seguir as orientações descritas no Anexo II.                                                                                                    |
|    |                                                                 | ORIENTAÇÕES PARA RESPONDER AOS QUESTIONÁRIOS DO SIAUD                                                                                                    |
|    |                                                                 | <b>Observação Importante:</b> Atente rigorosamente ao prazo estabelecido para responder aos questionários. Caso necessite de mais tempo, <u>solicite a prorrogação, dentro do prazo original, à Auditoria Interna</u> , apresentando justificativa detalhada para a extensão do prazo. A prorrogação poderá ser concedida <u>apenas uma vez</u> e por período igual ao prazo original, mediante aprovação da justificativa.                                   |

|    |       | 7) Acessar, se necessário, o módulo "Questionários" do SIAUDI-RJ para analisar respostas de exercícios anteriores.                                                                                                    |
|----|-------|----------------------------------------------------------------------------------------------------|
|    |       | 8) <b>Responder</b> o questionário, utilizando o campo "comentário ou justificativa", quando necessário, e <b>salvar</b> a planilha em versão preliminar.                                                                                                    |
|    |       | 9) <b>Dirigir-se</b> à unidade de auditoria interna (AUD) para <b>reunião de alinhamento</b> ,<br>munido da planilha preliminar, visando à convergência das respostas e justificativas<br>com o solicitado no SIAUDI-RJ.                                                                                                    |
|    |       | 10) <b>Readequar</b> , se necessário, as respostas às perguntas com base na reunião de alinhamento e <b>atualizar</b> a planilha com a versão final.                                                                                                    |
|    |       | <b>b)</b> Juntar ao processo SEI a planilha em versão final obedecendo, caso aplicável, as orientações contidos no Anexo II.                                                                                                    |
|    |       | c) Encaminhar o processo SEI para a AUD por meio de despacho de encaminhamento.                                                                                                    |
|    |       | a) Analisar as respostas, documentos e prazos: A Auditoria deverá analisar as respostas e<br>os respectivos documentos comprobatórios juntados ao processo SEI para cada<br>recomendação/determinação. Adicionalmente, deverá verificar se os prazos estabelecidos<br>para as respostas foram cumpridos pelas áreas.                                                                            |
| 03 | AUD   | b) Devolver o processo por inconformidades e informar sobre possíveis sanções: A Auditoria deverá devolver o processo SEI à unidade funcional caso sejam identificadas inconformidades nas respostas ou caso seja constatado o não cumprimento dos prazos de resposta estabelecidos, informando à Diretoria Presidência sobre a ocorrência para avaliação de eventuais sanções administrativas. |
| 03 |       | c) Remeter para homologação (em caso de questionários) e para ciência as respostas às recomendações/determinações. Caso não haja identificação de inconformidades nas respostas contidas em todas as planilhas de cada área e todos os prazos tenham sido devidamente cumpridos, a Auditoria deverá remeter o processo SEI à Diretoria Presidência para realizar a homologação ou dar ciência.  |
|    |       | d) Informar sobre o não cumprimento e possíveis sanções: Caso seja constatado o não cumprimento reiterado dos prazos ou outras não conformidades relevantes, a Auditoria deverá informar à Diretoria Presidência para que sejam avaliadas e aplicadas as eventuais sanções administrativas cabíveis, conforme as normas internas e legislação vigente.                                          |
|    |       | a) Receber o processo SEI;                                                                                                    |
| 04 | DDECL | <ul> <li>b) Homologar o conteúdo das respostas dos questionários ou dar ciência das respostas às recomendações/determinações;</li> </ul>                                                                                                    |
| 04 | PRESI | <b>Observações:</b> Caso a Auditoria Interna tenha sinalizado no processo o descumprimento reiterado de prazos ou a persistência de não conformidades por alguma área, o Presidente irá avaliar as informações apresentadas para determinar a aplicação das eventuais sanções administrativas cabíveis, conforme as normas internas e legislação vigente.                                       |
|    |       | c) Devolver o processo SEI à Auditoria.                                                                                                    |
| 05 | AUD   | a) Receber o processo SEI;                                                                                                    |
| UJ |       | b) Transportar as respostas para o SIAUDI-RJ.                                                                                                    |

### <u>FLUXO II – SOLICITAÇÃO DE CADASTRAMENTO DE NOVOS USUÁRIOS E ALTERAÇÕES DE</u> <u>PERFIS NO SIAUDI-RJ</u>

| PASSO | RESPONSÁVEL                                                                    | AÇÃO A SER REALIZADA                                                                                                    |
|-------|--------------------------------------------------------------------------------|----------------------------------------------------------------------------------------------------|
|       |                                                                                | 1) Identificar a necessidade de acesso ou alteração de perfil no SIAUDI-RJ por parte de empregado lotado em uma das unidades envolvidas.                                                                                                    |
| 01    | ASSTAD<br>ASSGER<br>SUPLAN<br>SUPFIC<br>SUPAD<br>SUPAT<br>SUPGEP, entre outros | <ul> <li>Abertura de Processos Administrativos.</li> <li>2) Acessar o processo SEI 1000006/000305/2025;</li> <li>3) Gerar e preencher o formulário modelo disponível no índex nº 96809247 (ANEXO I), indicando pela opção de usuário "Auditado Item";</li> <li>4) Encaminhar, por despacho, o processo SEI com formulário modelo preenchido e assinado a PRESI;</li> <li>Observação: as unidades funcionais poderão solicitar criação de usuários, sem depender umas das outras.</li> </ul>                                                                                                    |
| 02    | PRESI                                                                          | <ol> <li>Recebe o processo SEI-100006/000305/2025;</li> <li>No caso de aprovar a solicitação, enviar, por ofício, o cadastro de usuário à Controladoria Geral do Estado do Rio de Janeiro (CGE), conforme critérios do Manual de Solicitação de Usuários[1], na modalidade "Auditado Item"; e</li> <li>Receber a devolução do processo SEI, respondido pela CGE, com os usuários cadastrados pela CGE/AUDGE e enviar à(s) respectiva(s) unidade(s) funcional(is) solicitante(s).</li> <li>Disponível em: &lt;<u>https://rci.cge.rj.gov.br/uploads/short-url/9eHLrARbQHX1rf781yMvIVeRyEJ.pdf</u>&gt;.</li> </ol> |

#### 7. REVISÃO E ATUALIZAÇÃO

Este Procedimento Padrão deverá ser revisto no mínimo a cada dois anos pela Auditoria Interna, devendo as alterações serem aprovadas pela Diretoria Executiva.

#### 8. ANEXOS

### ANEXO I – COMO SOLICITAR CADASTRO DE USUÁRIOS NO SIAUD-RJ (PASSO A PASSO) ANEXO II – COMO INCLUIR E DAR NOME AOS DOCUMENTOS COMPROBATÓRIOS ANEXADOS NO SEI

| SUMÁRIO DE REVISÕES |            |                                                                                                    |  |  |  |  |  |
|---------------------|------------|----------------------------------------------------------------------------------------------------|--|--|--|--|--|
| 0                   | 13/05/2025 | Emissão Original.<br>Procedimento elaborado pela AUD com auxílio da ASSGER, processo SEI-100006/000361/2025<br>Aprovação DIREXE em 13/05/25 Ata Nº 355/2025. |  |  |  |  |  |
| REVISÕES            | DATA       | DESCRIÇÃO E/OU ITENS ATINGIDOS                                                                                                    |  |  |  |  |  |
| -                   | -          | -                                                                                                    |  |  |  |  |  |

Documento assinado eletronicamente

DIRETORIA EXECUTIVA

#### COMPANHIA ESTADUAL DE ENGENHARIA DE TRANSPORTES E LOGÍSTICA - CENTRAL

#### Distribuição: Geral

Chancela Técnica: Assessoria de Governança, Risco e Compliance - ASSGER

Rio de Janeiro, 13 maio de 2025

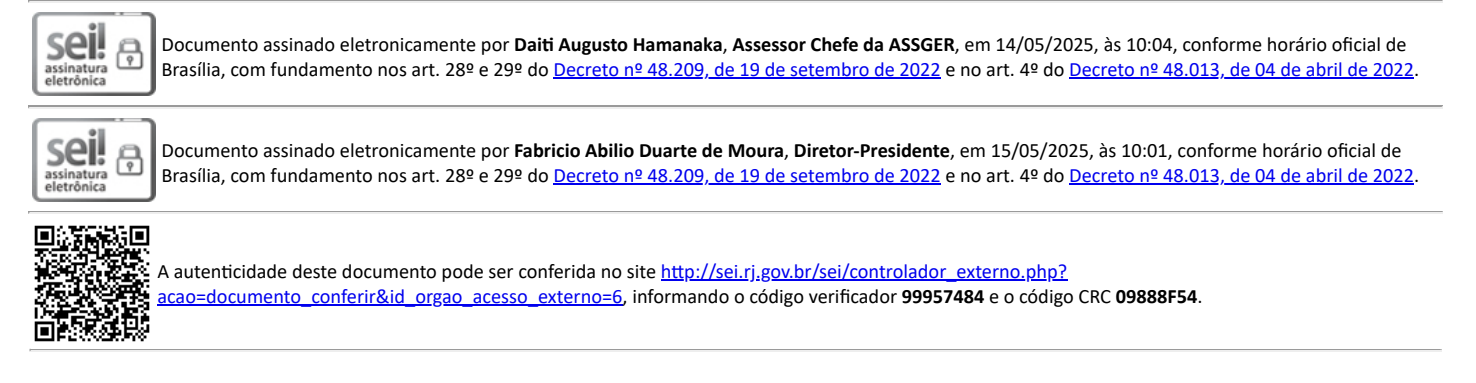

Referência: Processo nº SEI-100006/000361/2025

SEI nº 99957484

Av. Nossa Senhora de Copacabana , 493, 5º andar - Bairro Copacabana, Rio de Janeiro/RJ, CEP 22.031-000 Telefone:

# ANEXO I – COMO SOLICITAR CADASTRO DE USUÁRIOS NO SIAUD-RJ (PASSO A PASSO)

Este anexo explica de forma simples como pedir o seu acesso ao sistema SIAUD-RJ. Siga os passos abaixo:

#### 1. Encontre o Processo no SEI:

• Primeiro, localize o processo eletrônico no Sistema Eletrônico de Informações (SEI) com o seguinte número: **1000006/000305/2025**. O formulário de solicitação deverá ser inserido neste processo.

#### 2. Escolha o Tipo de Documento:

- Dentro desse processo no SEI, clique na opção para criar um novo documento.
- Escolha o tipo de documento chamado "Anexo". Isso indica que você vai adicionar um formulário ao processo.

|                 | Menu                               | Pesquisar | Q |                 |
|-----------------|------------------------------------|-----------|---|-----------------|
| Gerar Documento |                                    |           |   | PRIMEIRO PASSO! |
|                 | Escolha o Tipo do Documento: 🕒     |           |   |                 |
|                 | Externo                            |           |   |                 |
|                 | Atestado de Realização de Serviços |           |   |                 |

#### 3. Localize o Código do Formulário:

- A Auditoria Interna preparou um formulário específico para você preencher. Esse formulário tem um código especial chamado "número da árvore (índex)".
- **Copie** esse número da árvore que a Auditoria Interna informou. Imagine que é como copiar o código de um arquivo.

### 4. Cole o Código no SEI:

• Ao criar o documento do tipo "Anexo" no SEI, haverá um campo onde você pode colar esse número da árvore. **Cole** o código que você copiou nesse campo. Isso vai "chamar" o formulário correto para você preencher.

|                                                                   | Menu Pesquisar              | 🔎 CENTRAL/AUD 📰 🕀 ᆂ 🗙 🛈 |
|-------------------------------------------------------------------|-----------------------------|-------------------------|
| Gerar Documento                                                   |                             | Salvar Voltar           |
| Anexo Texto Inicial Documento Modelo 96809247 Texto Padrão Nenhum | ou Selecionar nos Favoritos | SEGUNDO PASSO!          |

### 5. Preencha o Formulário com Atenção:

- Agora, o formulário de cadastro de usuários do SIAUD-RJ aparecerá.
- Preencha todos os campos com cuidado, garantindo que as informações estejam corretas e completas. Não deixe nenhum campo em branco se for obrigatório.

### 6. Salve e Assine o Documento:

- Depois de preencher tudo, salve o documento no SEI.
- Em seguida, **assine eletronicamente** o documento, seguindo os passos normais para assinar documentos no SEI com a sua senha e certificado (se houver).

### 7. Envie o Processo para a Auditoria:

• Por fim, **finalize o trâmite** do processo no SEI, enviando-o de volta para a Auditoria Interna. Eles vão analisar o seu formulário e providenciar o seu acesso ao SIAUD-RJ.

## ANEXO II – COMO INCLUIR E DAR NOME AOS DOCUMENTOS COMPROBATÓRIOS ANEXADOS NO SEI

Este anexo explica a maneira correta de nomear os arquivos que você anexará ao processo no Sistema Eletrônico de Informações (SEI). Ao adicionar os documentos de comprovação, siga este padrão para garantir que fiquem organizados e fáceis de encontrar.

### 1. Escolha o Tipo de Documento:

• Dentro do processo no SEI, clique na opção para criar um novo documento.

| PRIMEIRO PASSO                                                    |                        |                  |                       |
|-------------------------------------------------------------------|------------------------|------------------|-----------------------|
| Dentro do processo SEI, procurar a função<br>"INCLUIR DOCUMENTO". |                        | Menu Pesquisar 🔎 | Centraliaud ☷ 🤁 ᆂ 🗙 🔱 |
| ( <mark>🖞 🗟 🖏 👁 🖆 📭 📭 🖬 🖓 🕯</mark>                                | ļ 🎚; 🚔 🐂 🗢 ኲ 🔤 💷 🗩 🔖 🕓 | <b>== -</b> a    |                       |
| Processo aberto nas unidades:                                     |                        |                  |                       |
|                                                                   |                        |                  |                       |
|                                                                   |                        |                  |                       |
|                                                                   |                        |                  |                       |
|                                                                   |                        |                  |                       |
|                                                                   |                        |                  |                       |
|                                                                   |                        |                  |                       |
|                                                                   |                        |                  |                       |

• Escolha o tipo de documento chamado **"EXTERNO"**. Isso indica que você vai adicionar um documento ao processo.

| SEGUNDO PASSO                   |   |                                                    |      |           |   |             |         |              |
|---------------------------------|---|----------------------------------------------------|------|-----------|---|-------------|---------|--------------|
|                                 |   |                                                    | Menu | Pesquisar | Q | CENTRAL/AUD | III 🚯 . | <b>ئ × د</b> |
| Gerar Documento                 |   |                                                    |      |           |   |             |         | í            |
|                                 |   |                                                    |      |           |   |             |         |              |
|                                 |   | Escolha o Tipo do Documento: 💿                     |      |           |   |             |         |              |
|                                 |   |                                                    |      |           |   |             |         |              |
| Selecione a opção<br>"EXTERNO"! |   | Externo                                            |      |           |   |             |         |              |
|                                 | V | Anexo                                              |      |           |   |             |         |              |
|                                 |   | Atestado de Realização de Serviços                 |      |           |   |             |         |              |
|                                 |   | Correspondência Interna - NA                       |      |           |   |             |         |              |
|                                 |   | Correspondência Interna - NI                       |      |           |   |             |         |              |
|                                 |   | Despacho de Autorização de Férias                  |      |           |   |             |         |              |
|                                 |   | Despacho de Encaminhamento de Documento            |      |           |   |             |         |              |
|                                 |   | Despacho de Encaminhamento de Prestações de Contas |      |           |   |             |         | I            |
|                                 |   |                                                    |      |           |   |             |         |              |

2., preencha o campo "Nome na Árvore" exatamente como explicado abaixo:

Comece com o Número do Relatório:

- Use os três primeiros números do relatório.
- Exemplo: Se o número do relatório for 13, comece com 013 (ou 13).

| ×1      | 5 · C · 🕮 ·                                 | Ŧ                |                    |        |          |             |              |                                 | P     |
|---------|---------------------------------------------|------------------|--------------------|--------|----------|-------------|--------------|---------------------------------|-------|
| ARQUIVO | PÁGINA INICIAL                              | INSERIR          | LAYOUT DA I        | PÁGINA | FÓRMULAS | DADOS       | REVISÃO      | EXIBIÇÃO                        | DESEN |
| Colar   | Recortar<br>Copiar →<br>Pincel de Formataçã | Calibri<br>N I   | - 11<br><u>s</u> - | · A A  |          | &≁<br>€≣ ≇≣ | 📴 Quebrar Te | xto Automatica<br>Centralizar 👻 | mente |
| Área d  | e Transferência                             | Fai              | Fonte              | 12     | i        |             | Alinhamento  |                                 | Es.   |
| C7      | ▼ : X                                       | $\checkmark f_x$ |                    |        |          |             |              |                                 |       |
| A       |                                             | В                |                    |        |          | С           |              | D                               | E     |
| 1 RELAT | ÓRIO RECOMEND                               | AÇÃO/DETE        | RMINAÇÃO           |        | Т        | EOR         |              |                                 |       |
| 2 1     | 3                                           | 1301.2           |                    |        |          |             |              |                                 |       |
| 3       |                                             |                  |                    |        |          |             |              |                                 |       |
| 4       |                                             |                  |                    |        |          |             |              |                                 |       |
| 5       |                                             |                  |                    |        |          |             |              |                                 |       |
| 6       |                                             |                  |                    |        |          |             |              |                                 |       |

### Adicione o Número da Recomendação/Determinação:

- Digite os quatro primeiros números da recomendação ou determinação.
- Exemplo: Se a recomendação for 1301.2 (em vermelho na tabela acima), digite 1301.

#### **Coloque um Traço:**

• Digite um hífen (aquele pequeno sinal de menos: -).

### Digite o Último Número da Recomendação/Determinação:

- Digite o último número da recomendação ou determinação.
- Exemplo: Se a recomendação for 13012, digite 2.

#### **Coloque outro Traço:**

• Digite outro hífen (-).

#### Inclua o Número da Ordem do Anexo:

- Se este for o **primeiro** documento de comprovação para essa recomendação, use o número **01**.
- Se for o **segundo**, use **02**, e assim por diante. Use sempre **dois dígitos**, colocando um zero na frente se o número tiver apenas um algarismo.
- **Exemplo:** Para o primeiro anexo, use **01**.

**Importante:** Se você precisar anexar mais de um documento para a mesma recomendação/determinação, continue a numeração sequencial dos anexos: **02**, **03**, **04**, e assim por diante. Isso ajuda a manter todos os seus documentos organizados dentro do processo.

#### Juntando tudo, veja este exemplo:

Se o relatório for 13, a recomendação/determinação for 1301.2, e este for o primeiro documento que você está anexando para essa recomendação, o campo "Nome na Árvore" no SEI deve ser preenchido com 013-1301-2-01 como exemplo abaixo:

| TERCEIRO PASSO Menu Peeguisar                                                                                                    | CENTRAL/AUD | • ± × 0 |
|----------------------------------------------------------------------------------------------------|-------------|---------|
| Registrar Documento Externo                                                                                                    |             |         |
| 1) Selecione a opção "ANEXO"                                                                                                    | S           | alvar   |
| Tipo do Documento:                                                                                                    |             |         |
| Anexo V                                                                                                    |             |         |
| Número: Nome na Arvore: O name da árvore (como anarecerá na lista de documentos do processo) deve                                                                                                    |             |         |
| Formato       ser preenchido com: <ul> <li>Nato-digital</li> <li>Digitalizado nesta Unidade</li> <li>Digitalizado nesta Unidade</li> <li>In os quaeta digito en consentação/determinação "DDDD", seguidos de hífen.</li> <li>No superandação/determinação requeránsiás de um anexo. iniciando com 01.</li> </ul> |             |         |
| Remetente:                                                                                                    |             |         |
|                                                                                                    |             |         |
|                                                                                                    |             |         |
|                                                                                                    | P 💦 🚺       |         |
|                                                                                                    | <b>+</b> +  |         |
| Classificação por Assyntos                                                                                                    |             |         |
|                                                                                                    | D X         |         |
|                                                                                                    | ++          |         |
| Observações desta unidade:                                                                                                    |             |         |
| A                                                                                                    |             |         |
| Nivel de Anesea                                                                                                    |             |         |
| Sigiloso Restrito Diduced                                                                                                    |             |         |
| Anexar Arquivo                                                                                                    |             |         |
| Lista de Anexos (0 registros);                                                                                                    |             |         |
| Nome Data Tamanho Usuário Unidade Ações                                                                                                    |             |         |

Salvar Voltar

#### 3. Anexe o Arquivo:

• Após preencher o campo "Nome na Árvore", **selecione o arquivo do seu computador** que você deseja anexar como documento comprobatório. Utilize a função de "Escolher Arquivo" ou similar.

#### 4. Classifique o Documento como Público:

• Ao configurar as propriedades do documento externo que você está anexando, **certifique-se de classificar o nível de acesso como "Público"**. Esta configuração garante a transparência e o acesso adequado à informação dentro do sistema, salvo em casos específicos previstos em lei.

### 5. Salve o Documento:

• Após anexar o arquivo e classificá-lo como público, **salve** as configurações do documento.